# **GOapply: Reviewer Portal**

If you have any questions on accessing the reviewer portal, please email the Scholarship Manager at teresa@springfieldfoundation.org or call 937-324-8773.

## Navigate to GoApply:

- 1. Use this site to access the reviewer portal: https://goapply2.akoyago.com/springfieldscholarships
- 2. Sign in using your email associated with the Scholarship Committee, and the password ScholarshipReview! To edit your password, click forgot password, and follow the instructions sent to your email.

| 2                            | Sign in to your account<br>Or register a new account |
|------------------------------|------------------------------------------------------|
|                              | Your Email                                           |
| springfield Foundation       | Susan@SpringfieldFoundation.org                      |
| For good. For ever. For all. | Your Password                                        |
|                              | P                                                    |
|                              | Remember me Forgot password?                         |
|                              | SIGN IN                                              |

## **Review Groups:**

- 1. You should see the tab Review.
- 2. You should see the review group listed, and the due date for that review.
- 3. Click View.

| portunities Review |                           |                  |
|--------------------|---------------------------|------------------|
| Review Groups      |                           | 2                |
|                    | Name                      | Due Date         |
| View               | 2025 Scholarship Review 1 | 2/7/2025 4:30 PM |
|                    |                           |                  |

## Applications

- 1. After clicking view, you should see a list of applications populated. It will show the review application number.
- 2. Click view to see an application.

| unitie | es Review      |                             |           |       |         |                  |          |                     |
|--------|----------------|-----------------------------|-----------|-------|---------|------------------|----------|---------------------|
| 4      | Applications   | to Review                   |           |       |         |                  | BAC      | CK TO REVIEW GROUPS |
|        | GOapply Review | er                          |           |       |         |                  |          |                     |
|        |                | Review Group Application No | Applicant | Title | Program | Requested Amount | Priority |                     |
|        | VIEW           | 0000001342                  |           |       |         |                  |          | In Progress         |
|        |                |                             |           |       |         |                  |          |                     |

## The Application

- 1. On the left you should see the application, on the right a list of questions, and below the required attachments.
- 2. The PDF can be zoomed in and works best on a laptop/desktop. Do not use an iPad.

| Request#: 20241930                                                                                      |                                                                                                    | Applicant | Teresa Brumfield |                              |                      |
|----------------------------------------------------------------------------------------------------|----------------------------------------------------------------------------------------------------|-----------|------------------|------------------------------|----------------------|
|                                                                                                    |                                                                                                    |           |                  |                              | BACK TO APPLICATIONS |
| Submitted Application                                                                                   |                                                                                                    |           | Review Criteria  |                              |                      |
| <ul> <li>2 2026/33/2-64/37/2-64/37/2/25/25/27.</li> <li>2 2 2 2 2 2 2 2 2 2 2 2 2 2 2 2 2 2 2</li></ul> | + C Si Common Schulzschup A<br>ammon Schulzschup A<br>Middle Nam<br>State*<br>CH:<br>CH:<br>CH:<br>CH:<br>CH:<br>CH:<br>CH:<br>CH: |           |                  | Scholarship Review Questions |                      |
|                                                                                                    |                                                                                                    |           |                  | 3.25-3.49                    |                      |

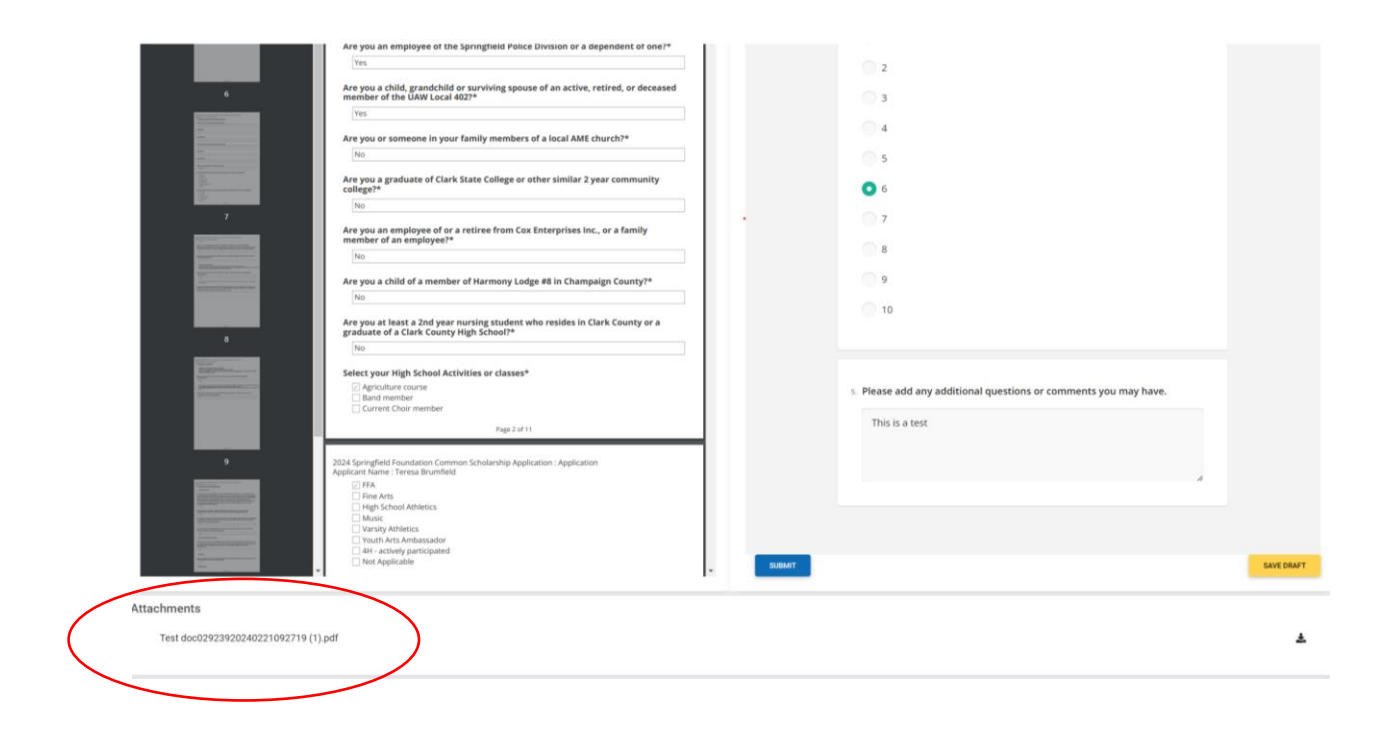

## **Answer Questions**

1. The questions are the same for each application, please read through and answer the questions. The Short Answer questions, Student Aid Index and GPA are drop-down options. Financial hardship and course rigor are radio group buttons.

| Sch                  | cholarship Review Questions                                                                                                    |  |  |  |
|----------------------|----------------------------------------------------------------------------------------------------|--|--|--|
| 1. <b>[</b><br>(<br> | Please score the short answer questions. *<br>Consider: Employment (hours worked), Activity Involvement, Varsity Sports,<br>Superior Awards (Eagle Scout, National Honor Society, etc), Volunteer<br>Service. |  |  |  |
|                      | Select                                                                                                    |  |  |  |
| 4                    | Very Strong                                                                                                    |  |  |  |
| 2.                   | Strong                                                                                                    |  |  |  |
|                      | Above Average                                                                                                    |  |  |  |
|                      | Average                                                                                                    |  |  |  |
|                      | Below Average                                                                                                    |  |  |  |
| 3.                   | Fair                                                                                                    |  |  |  |
|                      | Poor                                                                                                    |  |  |  |

2. Please score the student's Student Aid Index (SAI) \*

|    | Select      |             | - |
|----|-------------|-------------|---|
|    | -1500-5000  |             |   |
| 2  | 5001-20000  |             |   |
| J. | 20001-35000 |             |   |
|    | 35001-50000 |             |   |
|    | 50001-75000 | 35001-50000 |   |
|    | 75001+      |             |   |

### 3. Please score Financial Hardship \*

Financial challenges such as a parent out of work, excessive medical costs for family member, other siblings in college.

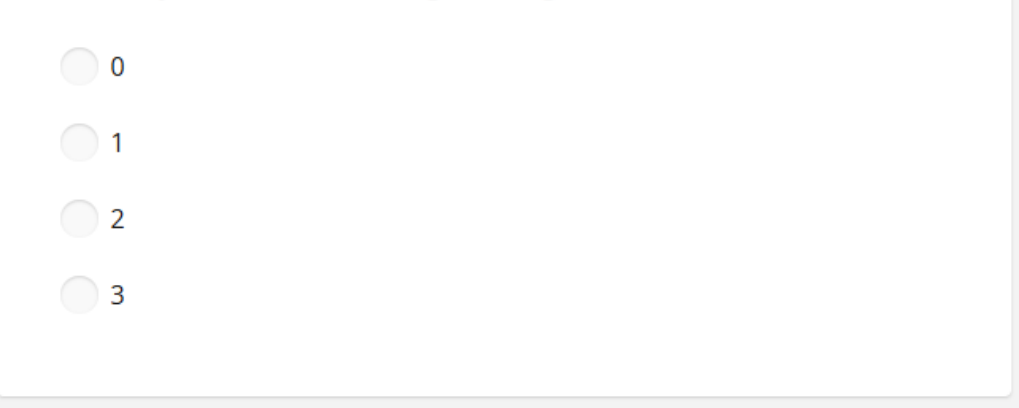

#### 3. Please score the student's GPA. \*

|    | 3.25-3.49  | $\Diamond$ | * |
|----|------------|------------|---|
|    | 4.00+      |            |   |
|    | 3.75-3.99  |            |   |
| 4. | 3.50-3.74  |            |   |
|    | 3.25-3.49  |            |   |
|    | 3.00-3.24  |            |   |
|    | 2.75-2.99  |            |   |
|    | 2.50-2.74  |            |   |
|    | Below 2.50 |            |   |

#### 5. Please score Course Rigor \*

Review the attached transcript to evaluate the difficulty of coursework. Applicant took difficult, honors or higher level classes.

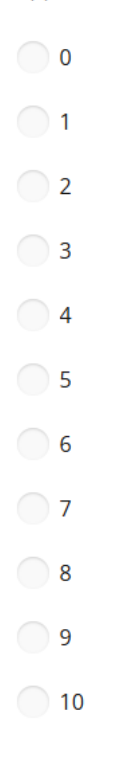

## Save Draft or Submit

- 1. After you submit, your application should be marked as complete.
- 2. Move to the next application, until completed.
- 3. You can go back and edit completed reviews if necessary.

|  | SUBMIT |  | SAVE DRAFT |
|--|--------|--|------------|
|--|--------|--|------------|

## **Back To Applications**

1. Click Back to Applications, upper right, to see the additional applications that need to be reviewed.

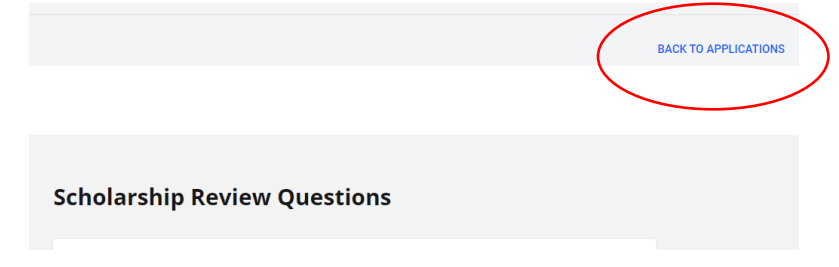